ICS Academy Exchange Quick Reference Guide

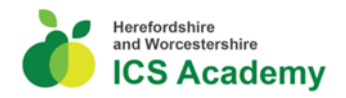

# ICS Academy Exchange - Oliver McGowan Training

# Introduction

The ICS Academy Exchange is a learning management system and a repository of learning resources that has been created as a shared resource for the workforce of the Herefordshire and Worcestershire Integrated Care System.

As such, the Oliver McGowan Mandatory Training e-learning package and the face-to-face virtual sessions are being hosted on the ICS Academy Exchange and can be accessed by the Herefordshire and Worcestershire Integrated Care System workforce.

## Accessing the ICS Academy Exchange

 The ICS Academy Exchange can be accessed from this link from any device. <u>https://icsacademyexchange.hubkencore.com/</u>

Or by scanning this QR Code.

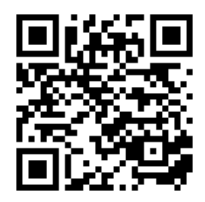

Proud to be a part of Herefordshire and Worcestershire Integrated Care System

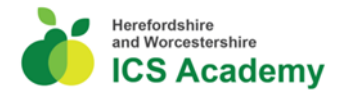

### **Creating a user Account**

To access the Oliver McGowan training courses, you will be required to create a user account for the ICS Academy Exchange.

1. From the login screen click on the Create new account button.

Create new account

- 2. Next complete the mandatory fields highlighted with a red asterisk.
- 3. **Note:** you are creating your own user name which can be anything of your choice but could for example be joanna.smith or it could be your email address.
- 4. **Note:** if you work for an NHS organisation you also need to choose your organisation identifier as ESR assignment number and then enter your unique ESR assignment number.
- 5. **Note**: If your organisation is not listed, please contact hwicb.icsacademy@nhs.net
- 6. Once you have completed all the sections click on Create my new account and begin accessing resources.

Create my new account

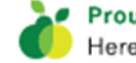

ICS Academy Exchange Quick Reference Guide

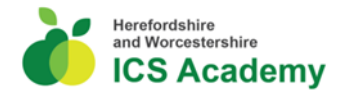

# **Course Enrolment**

# **Course Search**

You can find the Oliver McGowan course from the following places.

- Featured link on the home page.
- From the Learn menu link and Find Learning.
- Resource Library Search.

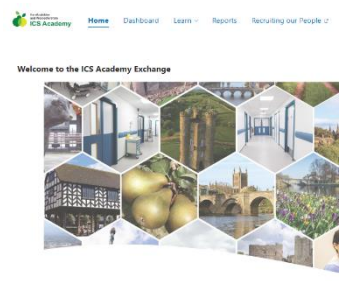

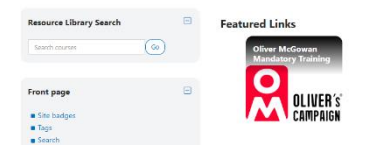

- 1. From the Find Learning link or the Resource Library search enter Oliver McGowan in the search box or look through the list of resources.
- 2. Once located click on the course icon. Then choose either Tier 1 or the Tier 2 option from the list.

Oliver McGowan Mandatory Training Tier 1 e-Learning and Virtual Sessions

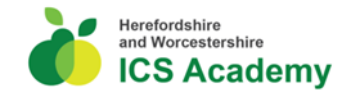

# **Oliver McGowan Training Course Enrolment**

1. The Enrol me button will now be displayed.

| 2. | Click on the Enrol me button. | ▼ Self enrolment (Learner) |
|----|-------------------------------|----------------------------|
|    |                               | No enrolment key required. |
|    |                               | Enrol me                   |

- 3. The You've been enrolled successfully message will now appear.
- 4. You can now begin the course.

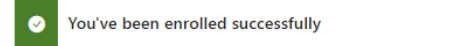

#### **Oliver McGowan Training Tier 1 e-Learning**

- 1. To undertake the Oliver McGowan Training Tier 1 elearning click on the link.
- 2. Undertake the e-learning, ensuring you complete all of the sections.
- 3. Once completed and the window is closed you will return to the ICS Academy Exchange.

×

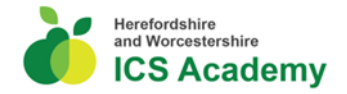

4. A tick will now show in the e-learning section to indicate the elearning has been completed

#### Tier 1 e-Learning

The Oliver McGowan e-Learning module is your first step to completing your Tier 1 training. Once you have undertaken the e-learning please book onto one of the virtual one hour sessions to complete the Tier 1 training.

Please click on the link below to begin your Oliver McGowan e-learning.

Oliver McGowan Mandatory Training Tier 1 e-learning

 $\odot$ 

#### **Pre-course questions**

- If you have any questions to ask the trainers prior to attending your face-to-face virtual session. Please complete the, if you have any pre course questions please add them here, section.
- 2. These questions will be sent to the training trios ahead of the booked virtual session.

# Tier 1 – One Hour Virtual Session

1. To book onto a one-hour virtual sessions, click on the Sign-up button next to the appropriate date.

| Tier 1 - On                           | e Hour Vir                                 | tual Session                                                             |                          |                 |           |
|---------------------------------------|--------------------------------------------|--------------------------------------------------------------------------|--------------------------|-----------------|-----------|
| This is the Oliver<br>learning module | McGowan Tier 1<br>before booking c         | one hour virtual training session. P<br>onto this session.               | lease ensure you         | have complete   | d your e- |
| If you have any p                     | problems with this                         | booking please contact the ICS A                                         | cademy team at O         | Contact Us      |           |
| After compl<br>trainer.               | van Training Tier 1<br>leting your e-learn | 1 - 1 Hour Virtual Training Session<br>ning please book on to the 1 hour | virtual training fol     | llow up session | with a    |
| Event stat                            | Seats                                      | Caratian dimon                                                           | Paama                    | Facilitatese    | 0         |
| Event stat                            | us available                               | Session times                                                            | Kooms                    | Facilitators    | Actions   |
| Upcoming<br>Booking op                | 18<br>pen                                  | 29 September 2023, 11:00 AM<br>- 12:00 PM<br>Timezone: Europe/London     | Tier 1 1 hour<br>meeting | Trio 1          | Sign up   |

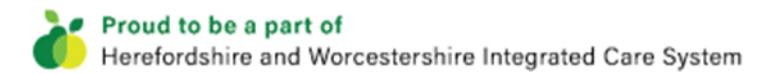

ICS Academy Exchange Quick Reference Guide

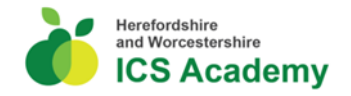

- 2. After clicking on Sign up you will be asked to confirm the Terms and Conditions. This to confirm that you have completed the Oliver McGowan Tier 1 e-Learning course before booking onto a virtual session.
- 3. You can also add here any special requests to the organisers of the training.
- 4. After you have confirmed by checking the box click on Sign-up.

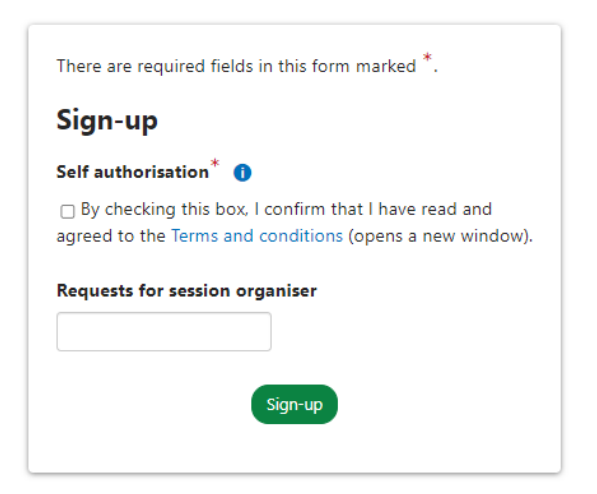

- 5. You will now see a Booked confirmation message.
- 6. An email confirmation message and the link to the virtual session will also be sent automatically to your inbox.

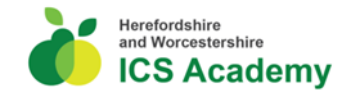

# **Tier 2 – Face to Face in person Training Sessions**

1. To book onto a face-to-face session, click on the Sign-up button next to the appropriate date.

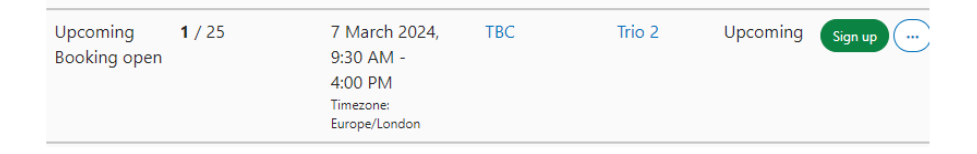

- 2. If you have any requests for the session organiser please enter them here, then click on Sign-up.
- 3. Next you will receive an email notification with the course details, location and any other information about the day.

#### **Course Cancellation**

- 1. To cancel your course booking or change the date of your booked session, click on Learn from the menu at the top of the screen and choose record of learning.
- 2. Click on the Oliver McGowan Mandatory training tier 1 and virtual sessions link or your tier 2 face session.

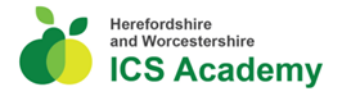

3. Here you will see your booked session.

| Event status                       | Seats<br>available | Session times                                                        | Rooms                    | Facilitators | Actions |
|------------------------------------|--------------------|----------------------------------------------------------------------|--------------------------|--------------|---------|
| Booked<br>Upcoming<br>Booking open | 17                 | 29 September 2023, 11:00 AM<br>- 12:00 PM<br>Timezone: Europe/London | Tier 1 1 hour<br>meeting | Trio 1       | Sign up |

- 4. Click on the Sign-up button.
- Now choose Cancel Booking and then click on the Cancel booking button.

| Are you sure you want to cancel your booking to this event? |  |
|-------------------------------------------------------------|--|
|                                                             |  |
| Cancellation note                                           |  |
|                                                             |  |
| Cancel booking                                              |  |

6. If you would like to sign up to another session, click on the Sign-up button and complete the process again.